## Kurzbeschreibung BNC2 - BACnet Gateway

# Erweiterung für den SNMP / WEB / MODBUS Manager CS121/CS141

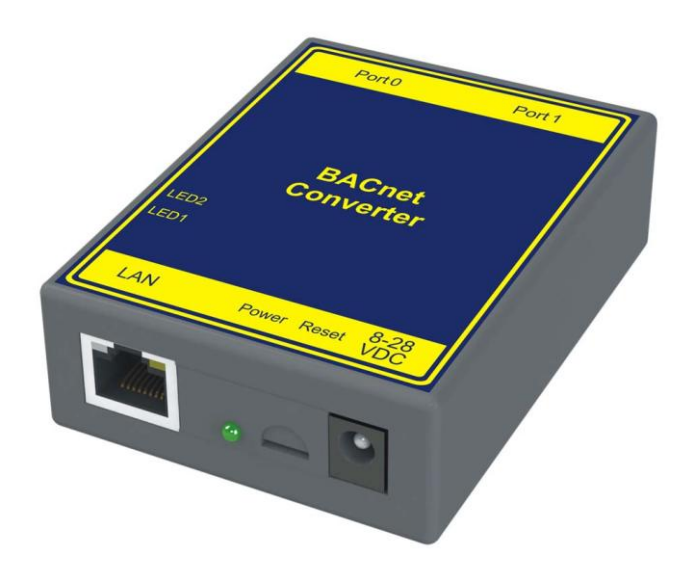

# Installation des Gateways und Konfiguration des CS121/CS141

#### Konfiguration des CS121 / CS141

Verbinden Sie den SNMP / WEB / MODBUS Manager bzw. BACS Webmanager mit dem zu überwachenden System. Konfigurieren Sie über die WEB-Oberfläche alle notwendigen Parameter wie die Netzwerkeinstellungen, das an COM 1 angeschlossene USV-Modell, usw. Alle hierfür benötigten Informationen finden Sie im Benutzerhandbuch des CS121 / CS141. Bitte stellen Sie sicher dass mindestens die Firmware FW 5.29 oder 5.30 verwendet wird.

Verbinden Sie CS121 / CS141 mit dem Netzwerk und weisen dem SNMP-Adapter eine feste IP-Adresse zu. Stellen Sie zudem sicher, dass dass die Option "Modbus over IP" aktivert ist.

HINWEIS: Es ist NICHT möglich, dass eine IP-Adresse vom DHCP-Server zugewiesen wird. Die IP-Adresse des SNMP-Adapters muss in der Konfiguration des BNC2 übernommen werden und kann nicht dynamisch angepasst werden

Folgende Einstellungen müssen für die BACnet-Anbindung geprüft bzw. angepasst werden:

CS121:

- Menü "Network & Security":
  - Modbus over IP aktivieren: aktivieren
  - Modbus Slave Adresse:
- Nach dem alle Einstellungen vorgenommen wurden, müssen diese durch Klicken auf "Save Configuration" gespeichert werden
- Starten Sie das CS121 neu.

#### CS141:

• Modbus/IP ist beim CS141 bereits aktiv. Es sind keine weiteren Einstellungen vorzunehmen

#### Spannungsversorgung des Gateways

Bitte verwenden Sie dafür entweder das mitgelieferte Netzteil, oder Verbinden Sie ein Netzteil mit einer Ausgangsspannung von 8V DC (230mA) - 30V DC (80mA) nach dem folgenden Schaltplan:

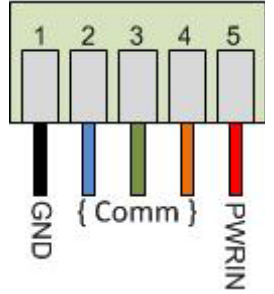

#### WICHTIG: Bitte verwenden Sie niemals beide Netzteile!

# Konfiguration des BNC2:

#### Erste Inbetriebnahme des Gateways

- Stellen Sie sicher, dass Sie sich im richtigen Subnetz befinden. Die Default Einstellung lauten: Default IP Adresse: 192.168.0.100. Default Subnet. 255.255.255.0.
- Verbinden Sie das Gateway mit dem mitgelieferten crossover Kabel mit dem PC
- Legen Sie die mitgelieferte CD-ROM ein.

|         | IP         132         168         0         100           Network Mask         255         255         255         0           GateWay         0         0         0         0 | Set→                               |
|---------|----------------------------------------------------------------------------------------------------|------------------------------------|
|         | DNS U.U.U.U<br>Baudrate 115200                                                                                                    | < □ ■ → <u>S</u> earch Again       |
| 9"<br>) |                                                                                                    | Launch Webpage Advanced Help Close |

 Wählen Sie "Launch Webpage" aus. Sie sollten dann folgende Anzeige erhalten:

| ( < ) @ 192.168.0.100/INDEX.HTM                                                                                              | v C Q Suchen                                                                                                    | ☆ 白 ♡ ↓ ☆ ❷ 三 |
|----------------------------------------------------------------------------------------------------|----------------------------------------------------------------------------------------------------|---------------|
| Areistbesucht 🗌 Erste Schritte                                                                                               |                                                                                                    |               |
| GEN                                                                                                    | 460MCBS_S155                                                                                                    |               |
| Configuration Mode                                                                                                    | Main Page                                                                                                    |               |
| Main Page<br>CONFIGURATION<br>Modiva TOPP Dian<br>Data Stapping<br>Data Stapping<br>Data NoSTICS<br>Gelet<br>OTHER<br>Select | Device Configuration     Device Configuration     Device Configuration     Device Description     PAddress     121 (48) 0100     Device Description     Device Description     Device Description     Device Status     Device Status     Device |               |
|                                                                                                    | Data Mapping Status<br>#Enabad: 679 of 679<br># of Errors: 0<br>First Error:                                                                                                    |               |
|                                                                                                    | 460MCBS_S155 - Build Date Jun 29 2015 - Support (704) 966-1577 - <u>vone penetres up</u><br>(c)2015 Generae                                                                                                    |               |
|                                                                                                    |                                                                                                    |               |
|                                                                                                    |                                                                                                    |               |

#### Einstellen der IP-Adresse des BNC2

• Wechseln Sie in den "Configuration Mode" und bestätigen, dann die beiden Hinweise mit OK

| C 3 192.168.0.100 INDECHTM                                                                               | v C Q Sucher                                                                                                    | 소 습 후 송 용 프 |
|----------------------------------------------------------------------------------------------------|----------------------------------------------------------------------------------------------------|-------------|
| Meistbesucht  Ente Schritte                                                                              |                                                                                                    |             |
| GEN                                                                                                    | KOOTE: RUINWNG<br>460MCBS_S155                                                                                                    |             |
| Configuration Mode                                                                                       | Main Page                                                                                                    |             |
| Man Pape<br>CONFIGURATION<br>Michael Panear<br>Modeas TOPP Color<br>Data Style Color<br>Data Style Color | Device Configuration         Emitted           Device Scongenix         Adverse         112.108.0100           P-Adverse         112.108.0100         Ethermet Link         100.18ps; Full Duplex           Sconet         252.525.05         MAC Adverse         00.014.0102.93           DHS dateway         0.0.0         Build Date         June 2015 |             |
| DIAGNOSTICS<br>Select                                                                                    | BACnet/IP Server Status<br>Device Status Net Connected<br>Last Error Code:<br>LED Status Connection Status Not Connected                                                                                                    |             |
| Gelect                                                                                                   | Modbus TCP/IP Client Status     Device Status: Fatal Error: Configuration Invalid     Last Error Code:     LED Status: Connection Status: Invalid Configuration                                                                                                    |             |
|                                                                                                    | Data Mapping Status<br>#Enabled: 679 of 679<br># of Errors: 0<br>First Error:                                                                                                    |             |
|                                                                                                    | 460MCBS_5155 - Build Date Jun 29 2015 - Support (704) 966-1577                                                                                                    |             |
|                                                                                                    |                                                                                                    |             |
|                                                                                                    |                                                                                                    |             |
|                                                                                                    |                                                                                                    |             |
|                                                                                                    |                                                                                                    |             |
|                                                                                                    |                                                                                                    |             |

- Stellen Sie sicher, dass Sie sich im Configuration Mode befinden. Der aktuelle Betriebsmodus wird oben rechts angezeigt.
- Zür Änderung der IP-Adresse wählen Sie "Edit" (1) aus. Es besteht nun die Möglichkeit die Daten einzugeben. Zum Abschißen des Vorgangs klicken Sie auf "Save Parameters" (2)

| GENE                                                                                                    | MODE: CONFIGURING<br>460MCBS_S155                                                                                                    |
|----------------------------------------------------------------------------------------------------|----------------------------------------------------------------------------------------------------|
| Main Page<br>CONFIGURATION<br>BACnet/IP Server<br>Modbus TCP/IP Client<br>Data Mapping<br>Display Data<br>Restart Now<br>Refresh | Main Page Device Configuration Edit Device Description P Address: Subnet: 255255550 MAC Address: 00:03:F4:08:C9:34 Build Date: Jun 29 2015 DNS Gateway: 0.0.0 Career Configuration Career Configuration Career Configuratio Career Configuration Career Configuration Career Configuration |
| DIAGNOSTICS<br>-Select· •<br>OTHER                                                                                               | BACnet/IP Server Status<br>Device Status: Configuration Mode Gateway Restart Needed<br>Last Error Code:<br>LED Status: Connection Status: Configuration Mode                                                                                                    |
| Modbu                                                                                                    | Modbus TCP/IP Client Status<br>Device Status: Configuration Mode Gateway Restart Needed<br>Last Error Code:<br>LED Status: Connection Status: Configuration Mode                                                                                                    |
|                                                                                                    | Data Mapping Status<br># Enabled:<br># of Errors:<br>First Error:                                                                                                    |
|                                                                                                    | 460MCBS_8155 - Build Date Jun 29 2015 - Support (704) 966-1577 - <u>www.generec.us</u><br>(c)2015 Generex                                                                                                    |

• Starten Sie das Gateway anschließend durch Anklicken des Buttons "Restart" neu

#### Einstellung der Modbus TCP/IP Clients

Wenn Sie sich noch nicht im Konfigurationsmodus befinden, wechseln Sie durch betätigen des Button "Configuration Mode" dorthin. Klicken Sie auf der linken Seite auf dem Button Modbus TCP/IP Client Bitte stellen Sie zuerst im oberen Bereich folgende Werte ein: Delay Between Messages: 10ms Response Timeout: 2000ms Delay Between Connect Attempts: 1000ms Dependency Protocol: None Schließen Sie die Eingabe durch klicken auf Save Parameters ab.

#### Modbus TCP/IP Client Configuration

Delay Between Messages: 10 10-60000 ms Response Timeout: 20000 50-60000 ms Delay Between Connect Attempts: 1000 1000-60000 ms Dependency Protocol: None

Save Parameters

Т

#### IP Address is not in the Subnet range. Change IP Address or configure a Default Gateway

| Enable            | М                              | odbus TCP/IP Se     | rver 1     | Copy From Modbus TCP/IP 1 - Go |
|-------------------|--------------------------------|---------------------|------------|--------------------------------|
| Device            | Label MC01                     |                     |            | IP Address 192.168.222.91      |
|                   |                                | TCP Port 502        | 1-65535 (D | efault: 502)                   |
| Force Function Co | de 15/16 foi                   | r Single Writes 🔲   |            | Enable 0-Base Addressing 🔽     |
| Bit Pack 1 Bit    | <ul> <li>Coil / Inj</li> </ul> | put Status Only     | Swap       | Indicator None                 |
| # of Read Sc      | an Lines 67                    | <sup>79</sup> 0-800 | #          | # of Write Scan Lines 0 0-100  |
|                   |                                | Generate            | Scan Lines |                                |
|                   |                                |                     |            |                                |

View Read Scan Lines

View Write Scan Lines

Help

- Stellen Sie in dem Feld "IP-Address" die IP-Adresse des CS121/CS141 ein. Hier im Beispiel ist es die 192.168.222.91.
- Der TCP Port ist 502 (default).
- Stellen Sie sicher, dass die Checkbox "Enable 0-Base Addressing" aktiviert ist. Sollte sich das CS121 nicht im Default Subnet befinden und Sie über die Default IP verbunden sind erscheint eine Fehlermeldung, die Sie ignorieren können
- Bitte scrollen Sie nach unten und schließen Sie die Eingabe durch klicken auf Save Parameters ab.

#### Einstellung der Modbus TCP/IP Clients

- Bitte nehmen Sie diese Einstellungen entsprechend der Vorgaben der BACnet Infrastruktur vor.
- Sollte sich der BACnet/IP Client in einem andren Subnetz befinden gibt es die Möglichkeit den BACnet IP Server in das andre Subnetz einzubinden:

### Kurzbeschreibung BNC2 - BACnet Gateway für USV Anlagen

- Foreign Device Registration (empfohlen). Als Time-To\_Live Zeit wird die Zeit angegeben, wie oft Daten an den Client gesendet worden soll.
- Static Device Binding: Nur wenn vom Client unterstützt).

#### Neustart des Gateways nach der Konfiguration

- Klicken Sie nach der Konfiguration auf den Button "Restart Now"
- Nach ca. 10 Sekunden sollte das Gateway neu gestartet sein. Drücken Sie F5 um die Website zu aktualisieren

Das Gateway befindet sich dann wieder im "Running-Mode"

# Sichern und Wiederherstellen einer Konfiguration

#### Sichern der Konfiguration

- Wählen Sie zunächst im Drop-Down Menü "Other" den Punkt "Export / Import Config" aus. [1]
- Um die Konfiguration zu Speichern Klicken Sie auf den Button "Save Configuration to File" [2]. Die Datei wird dann über den Downloadmanager des Browsers als \*.rtax-Datei heruntergeladen. Dies kann je nach der Größe der Konfiguration einige Zeit in Anspruch nehmen.

|                                                                                                    | ∀ C Q Suchen                                                                                  |
|----------------------------------------------------------------------------------------------------|-----------------------------------------------------------------------------------------------|
| GENEREX                                                                                                    | MODE: RUNNING<br>460MCBS_S155                                                                 |
| Configuration Mode Export Configuration<br>Main Page<br>CONFIGURATION<br>BACnet/IP Server<br>Modbus TCP/IP Client<br>Data Mapping<br>Display Data                                                                                                    | 2<br>Save Configuration to File<br>Durchsuchen. Keine Datei ausgewählt.<br>Load Configuration |
| DIAGNOSTICS<br>Select<br>Select<br>S | : 29 2015 - Support (704) 966-1577 - <u>www.generex.us</u><br>(c)2015 Generex                 |

#### Widerherstellen einer Konfiguration:

- Wechseln Sie zunächst in den Konfigurationsmodus [1]
- Wählen Sie im Drop-Down Menü "Other" den Punkt "Export / Import Config" aus. [2]
- Wählen Sie die Datei, die die gewünschte Konfiguration enthält aus. [3]
- Laden Sie die Konfiguration durch Anklicken des Buttons "Load Configuration" [4] hoch.
   Dieser Vorgang kann auch einige Zeit in Anpruch nehmen. Der Ladebalken des Browser zeigt

## Kurzbeschreibung BNC2 - BACnet Gateway für USV Anlagen

hierbei den aktuellen Status an. Wenn der Upload abgeschlossen ist, starten Sie das Gateway durch Anklicken des Button "Restart now" neu. Die Gewünschte Konfiguration steht nach den Neustart zur Verfügung.

| GENEREX                                                                                                    | MODE: RUNNING<br>460MCBS_S155 |
|----------------------------------------------------------------------------------------------------|-------------------------------|
| Configuration Mode Export Configuration Main Page Save Configuration to Fi                                                                                                  | ie                            |
| CONFIGURATION<br>BACnet/IP Server<br>Modbus TCP/IP Client<br>Data Mapping<br>Display Data                                                                                   | 3<br>Isgewählt                |
| DIAGNOSTICS<br>Select<br>OTHER<br>Select                                                                                                    | -4                            |
| -Select<br>Setup LED's<br>Export/ImportConfig<br>Utilities<br>Time Configuration<br>Security Configuration<br>Alarm Configuration<br>COS Configuration<br>COS Configuration | www.generex.us                |